Q

How do I access the Issue Resolution screen to find issues that have been reported by DAID?

• On the top menu bar, point to **Site Monitoring** > **Open** > **Issue Resolution**. The **Issue Resolution** screen opens to display all issues that have been entered by DAIDS; **OR** 

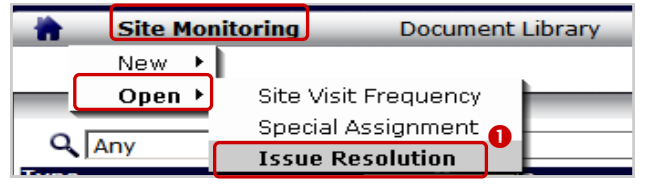

Figure 1: Top Menu Bar

**2** Locate a count of issues waiting on the CRSs response in the **Issue Resolution** Web Part's **Site** column.

• Click the **Visit Dates** link in the **Issue Resolution** Web Part (accessible from the CSM Home screen).

| Issue Resolution       |                                |             |                                            |       |      |    |       |
|------------------------|--------------------------------|-------------|--------------------------------------------|-------|------|----|-------|
| 🔍 🛛 Any 💽 🔂 🗹 My Sites |                                |             |                                            |       |      |    |       |
| Visit                  | Visit Dates                    | Site ID     | # of Issues<br>Report In Resolution Resolv |       |      |    | P C4  |
| Quarter                |                                |             | ed                                         | DAIDS | Site | ed | BY SA |
| 4Q 2007                | 03-Dec-2007 to 06-Dec-<br>2007 | <b>9</b> 01 | 1                                          | 0     | 1    | 20 | 0     |

Figure 2: Issue Resolution (IR) Web Part

How do I respond to issues entered by DAIDS?

• Select an issue that has an action indicator "!" by clicking the checkbox or Issue Number. Selecting the checkbox on the Site Name or Quarter and Visit Dates row will auto-select all issues below. The Edit pane opens to the right.

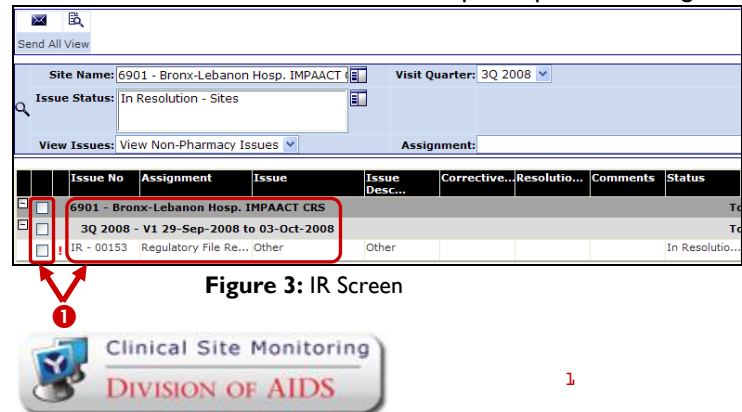

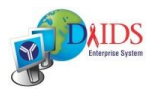

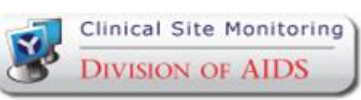

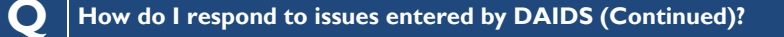

In the Corrective Action field, enter the actions you plan to implement or are currently using to minimize and prevent the issue that has been entered by DAIDS from occurring in the future.

• In the **Resolution Comments** field, enter details regarding how the identified issue was fixed or addressed.

In the Comments field, enter any additional details or clarification for DAIDS.
Click the paperclip icon to add attachments related to the issue. Select the checkbox to add multiple attachments to the issue.

| ABC                      |                     | 1                                      | <b>B</b> 3 | <b>(</b> = | ⇒    | x     |  |  |  |  |
|--------------------------|---------------------|----------------------------------------|------------|------------|------|-------|--|--|--|--|
| Spell                    | Save                | Send                                   | Restore    | Previous   | Next | Close |  |  |  |  |
| Issue Number: IR - 00153 |                     |                                        |            |            |      |       |  |  |  |  |
| Site                     | e Name:             | 6901 - Bronx-Lebanon Hosp. IMPAACT CRS |            |            |      |       |  |  |  |  |
| N                        | etwork:             | IMPAACT                                |            |            |      |       |  |  |  |  |
| Visi                     | t Dates:            | 29-Sep-2008 to 03-Oct-2008 (ISMV)      |            |            |      |       |  |  |  |  |
| Assi                     | gnment:             | Regulatory File Review                 |            |            |      |       |  |  |  |  |
|                          | Issue:              | Other                                  |            |            |      |       |  |  |  |  |
| 1                        | f Other:            | other                                  |            |            |      |       |  |  |  |  |
| Desc                     | *Issue<br>ription:  | Other                                  |            |            |      |       |  |  |  |  |
| Prot                     | ocol ID:            | P1020A                                 |            |            |      |       |  |  |  |  |
| Co                       | rrective<br>Action: | e. <b>2</b>                            |            |            |      |       |  |  |  |  |
| Resolution<br>Comments:  |                     |                                        |            |            |      |       |  |  |  |  |
| Cor                      | nments:             | ts: 4                                  |            |            |      |       |  |  |  |  |
| Attachments: 🔲 🛛 🕤       |                     |                                        |            |            |      |       |  |  |  |  |
| Correspondence History 🚔 |                     |                                        |            |            |      |       |  |  |  |  |

Figure 4: Edit Pane - Enter Response

2

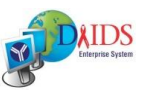

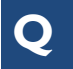

# How do I save and send issues for a site visit?

#### To save issues **BEFORE** sending to **DAIDS**:

• Click the **Save** button in the Edit Pane.

### To send issues to DAIDS:

**2** Send an individual issue by clicking the **Send** button in the Edit Pane.

| ך 🖸 ר                                          |                                                                                                    | 2                                                                                                    | ×                                                                                                    |  |  |  |  |  |  |
|------------------------------------------------|----------------------------------------------------------------------------------------------------|----------------------------------------------------------------------------------------------------|----------------------------------------------------------------------------------------------------|--|--|--|--|--|--|
|                                                | Send                                                                                                    |                                                                                                    | Close                                                                                                    |  |  |  |  |  |  |
| Site Name: 5401 - Puerto Rico-AIDS CRS         |                                                                                                    |                                                                                                    |                                                                                                    |  |  |  |  |  |  |
| Network: Select                                |                                                                                                    |                                                                                                    |                                                                                                    |  |  |  |  |  |  |
| Visit Dates: 03-Dec-2007 to 06-Dec-2007 (ISMV) |                                                                                                    |                                                                                                    |                                                                                                    |  |  |  |  |  |  |
| *Assignment : Regulatory File Review           |                                                                                                    |                                                                                                    |                                                                                                    |  |  |  |  |  |  |
| *Issue: Other                                  |                                                                                                    |                                                                                                    |                                                                                                    |  |  |  |  |  |  |
| If Other: Test Issue                           |                                                                                                    |                                                                                                    |                                                                                                    |  |  |  |  |  |  |
| * Issue<br>Description:                        |                                                                                                    |                                                                                                    |                                                                                                    |  |  |  |  |  |  |
|                                                | 0<br>S401 - Puerto<br>Select<br>03-Dec-2007 ti<br>Regulatory Fil<br>Other<br>Test Issue<br>Test Issue De | S401 - Puerto Rico-AIDS CRS<br>Select<br>03-Dec-2007 to 06-Dec-2007<br>Regulatory File Review<br>Other<br>Test Issue<br>Test Issue Description | S401 - Puerto Rico-AIDS CRS<br>Select<br>03-Dec-2007 to 06-Dec-2007 (ISMV)<br>Regulatory File Review<br>Other<br>Test Issue<br>Test Issue Description |  |  |  |  |  |  |

Figure 5: Edit Pane - Save /Send an Issue

OR

• Send multiple issues reported for a site by selecting the checkboxes for the desired issues. Selecting the checkbox on the Site Name or Quarter and Visit Dates row will auto-select all issues below.

### **4** Click the **Send All** button.

| Se                                                  | ind A                                  | E <b>o,</b><br>All View   |                                      |                          |            |               |                |          |              |
|-----------------------------------------------------|----------------------------------------|---------------------------|--------------------------------------|--------------------------|------------|---------------|----------------|----------|--------------|
| 0                                                   | 4<br>Iss                               | Site Name:<br>sue Status: | 6901 - Bronx-Le<br>In Resolution - S | banon Hosp. IMF<br>Sites |            | Visit Quarter | 3Q 2008 💌      |          |              |
| View Issues: View Non-Pharmacy Issues V Assignment: |                                        |                           |                                      |                          |            |               |                |          |              |
|                                                     |                                        | Issue N                   | lo Assignment                        | Issue                    | Iss<br>Des | ue Corre      | ctiveResolutio | Comments | Status       |
| -                                                   | 6901 - Bronx-Lebanon Hosp. IMPAACT CRS |                           |                                      |                          |            |               |                |          | т            |
| Ξ                                                   |                                        | <b>B</b> 3Q 20            | 08 - V1 29-Sep-                      | 2008 to 03-Oct-2         | 2008       |               |                |          | т            |
|                                                     |                                        | IR - 001                  | 53 Regulatory Fi                     | le Re Other              | Oth        | er            |                |          | In Resolutio |

Figure 6: Edit Pane - Send Multiple Issues

## How do I know if an issue has been resolved by DAIDS?

• Locate a count of issues that have been marked Resolved by DAIDS in the **Issue Resolution** Web Part's **Resolved** column.

Occate a count of issues that have been marked **To be Resolved by Special** Assignment in the Issue Resolution Web Part's By SA column. These issues will be resolved though a special assignment by the CSM contractor at the next site visit.

• Click the **Visit Dates** link to open the **Issue Resolution** screen and view additional details about each issue.

| Issue Resolution |                                  |        |              |                  |                               |                       |       |   |
|------------------|----------------------------------|--------|--------------|------------------|-------------------------------|-----------------------|-------|---|
|                  | <b>Q</b> Any                     | •      |              |                  | 🔰 🗹 M                         | y Sites               |       |   |
| Visit<br>Quarter | . Visit Dates                    | Site I | D Repo<br>ed | rt In Re<br>DAID | # of Iss<br>solutio<br>S Site | ues<br>n Resolv<br>ed | By SA | • |
| 1Q<br>2008       | 03-Mar-2008 to 06-<br>Mar-2008 3 | 601    | 1            | 1                | 0                             | 8                     | 0     | • |
| 1Q<br>2008       | 25-Feb-2008 to 28-Feb-<br>2008   | 2401   | 1            | 1                | 0                             | Ŭ                     | 0     |   |

Figure 7: IR Web Part - Site Responses

Still Have Questions? Submit a Help Ticket Online: Point to Help on the top right menu bar; Click DAIDS-ES Support.

Email: DAIDS-ESSupport@NIAID.NIH.gov Phone: 1-866-DES-1605 (866-337-1605) Fax: 1-866-DES-1606 (866-337-1606)

DAIDS-ES Version: 1.5 Date Published: March 10, 2008 Date Last Modified: December 13, 2008

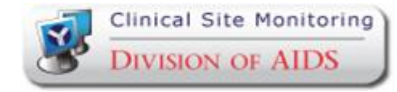

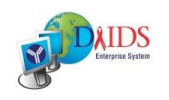

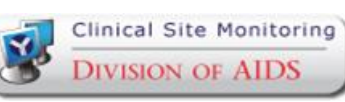

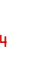

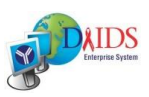